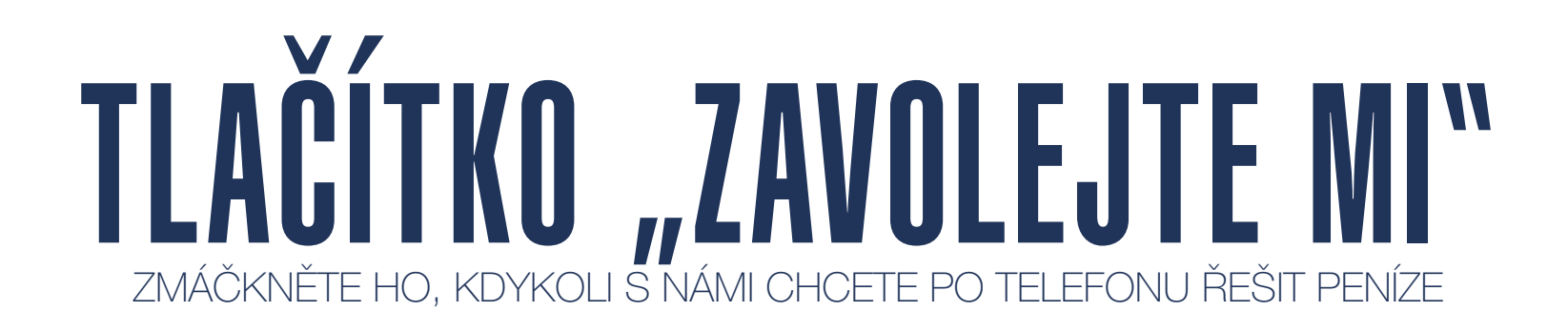

Kliknete na tlačítko ve Smartu, my vám obratem zavoláme a můžeme se hned začít bavit o vašich penězích. Na rozdíl od klasického telefonátu na infolinku, kde nejdřív musíme ověřit vaši totožnost.

## Tlačítko "Zavolejte mi" najdete ve Smartu...

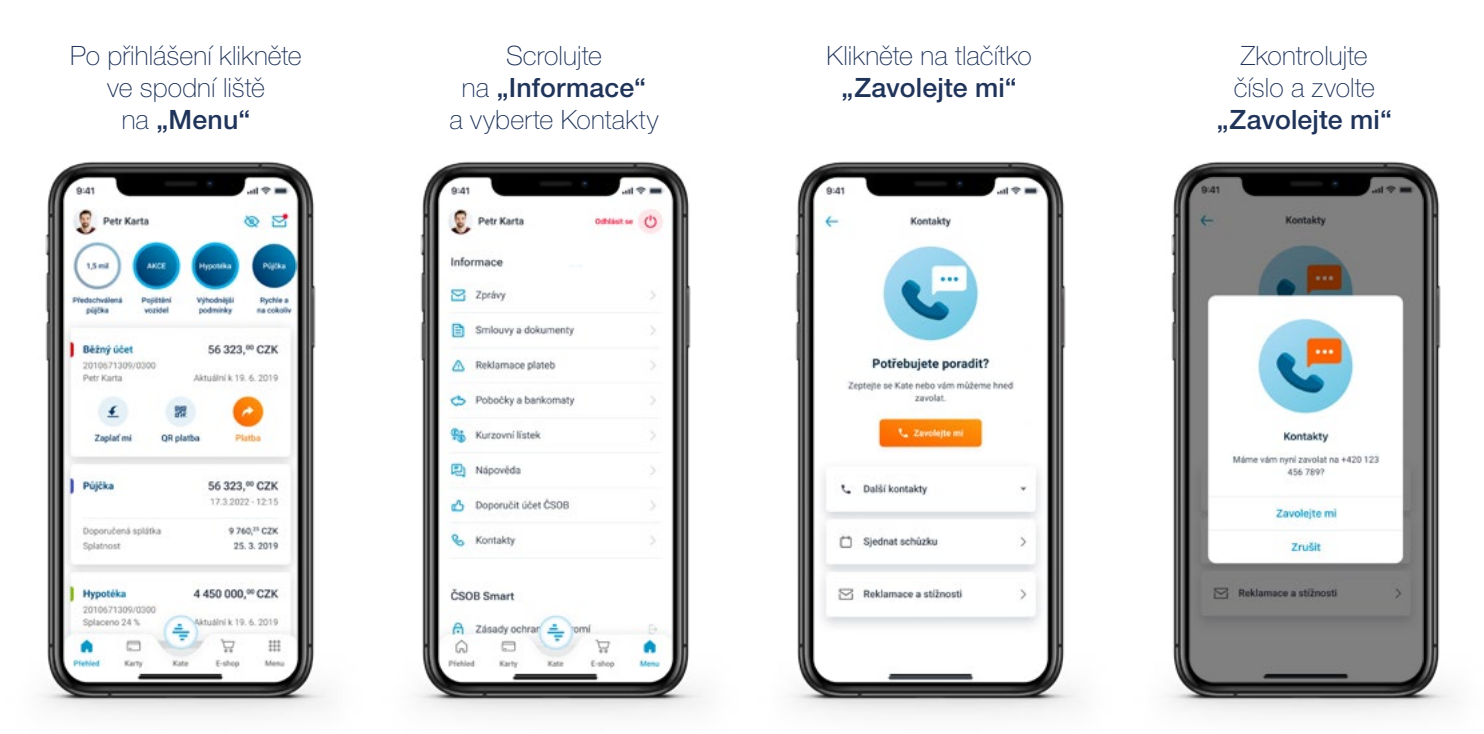

## ...i v internetovém bankovnictví

Po přihlášení klikněte v horní liště na **"Kontakty"** a pak na tlačítko **"Zavolejte mi".** 

Zkontrolujte číslo a klikněte na "Odeslat".

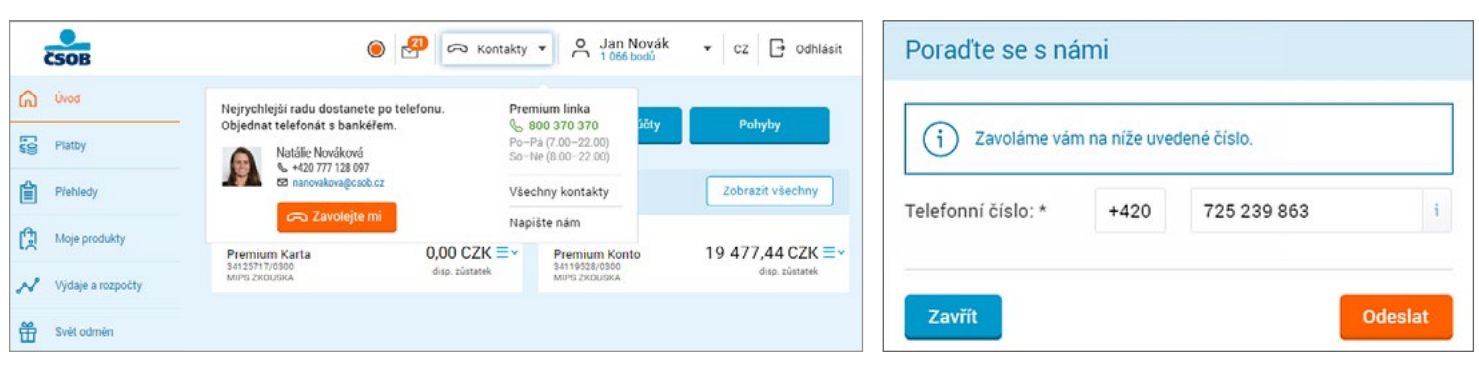

TIP: Když voláte na infolinku 800 370 370 nebo svému bankéři přímo, vaši totožnost si ověříme přes **aplikaci ČSOB Smart klíč**. Během hovoru vám pošleme notifikaci, kterou rozkliknete, potvrdíte a můžeme přejít rovnou k věci.

Pokud zavoláte přímo svému Premium bankéři či na Premium linku a aplikaci Smart klíč nainstalovanou nemáte, musíme si vaši totožnost ověřit. Ovšem takový způsob se považuje pouze za částečné ověření, takže s vámi budeme moci probírat věci jen v obecné rovině.

\*Pokud na vás nemáme aktuální číslo, změnu je třeba nejprve nahlásit v kterékoli naší pobočce.

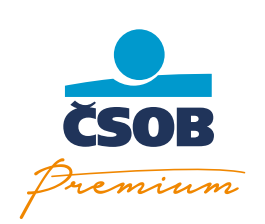